# **1.** Création d'une servlet connectée à une BD

# 1.1. Installer WAMPSERVER

Pour simplifier votre travail de gestion de la base de données, nous n'allons pas installer MySQL de manière isolée mais dans une distribution avec le serveur web Apache et l'application Web très pratique phpMyAdmin.

- Avant tout, wamp a besoin d'une dll pour fonctionner. Installez vcredist\_x64.exe que vous trouverez dans l'archive
- Récupérez Wamp Server dans l'archive
- Installez Wamp Server dans C:\Serveur

Remarque : Si vous avez EasyPhp installé sur votre portable, n'installez rien et utilisez EasyPhp

## 1.2. Installer le jdbc

Le Java Data Base Connectivity (JDBC) pour MySQL s'appelle Connector/J.

- Telechargez mysql-connector-java-gpl-5.1.40.zip a l'adresse https://downloads.mysql.com/archives/c-j/
- Copier C:\Program Files (x86)\MySQL\MySQL Connector J\mysql-connector-java-5.1.31-bin.jar dans le répertoire C:\Serveur\apache-tomcat-8.0.9\lib. Cela permettra à vos servlets d'utiliser les classes du package pour se connecter à MySQL

#### 1.3. Création d'une table 'personne' et ajout d'enregistrements

- Démarrez WampServer
- Démarrez PhpMyAdmin
- Allez dans la base test (créez-la si nécessaire)
- Créez une table personne (<u>cle</u>, nom, prenom)
  - o cle clé primaire de type int
    - o nom varchar
    - o prenom varchar
- Ajoutez quelques enregistrements

## 1.4. Création du pool de connexion

Il y a deux manières d'accéder à une base de données. Soit chaque application J2EE crée sa connexion soit il existe un gestionnaire de connexions qui crée et gère les connexions et les files d'attente pour l'ensemble des applications. Il est évident que seule cette deuxième solution permet d'optimiser la charge sur le SGBD. Cette solution consiste à mettre en œuvre un pool de connexion.

Pour que cela fonctionne, chaque application qui a besoin d'une connexion doit pouvoir la demander au pool. A cet effet, J2EE permet de définir une ressource de manière globale au serveur par un nom qui sera ensuite réutilisable par n'importe quelle application J2EE. C'est le JNDI (Java Naming and Directory Interface).

Pour déclarer une ressource de niveau global au serveur, il suffit d'éditer avec Notepad++ et de rajouter une balise <Resource />dans le fichier C:\Serveur\apache-tomcat-8.0.9\conf\serveur.xml à l'intérieur de la balise existante GlobalNamingResources de la façon suivante :

```
<GlobalNamingResources>
...
<!-- JNDI de la base test -->
<Resource name="base_test"
    type="javax.sql.DataSource"
    password=""
    driverClassName="com.mysql.jdbc.Driver"
    maxIdle="2"
    maxWait="500"
    username="root"
    url="jdbc:mysql://localhost/test?autoReconnect=true"
    maxActive="500"
/>
```

#### Le nom visible de la base de données test est maintenant base\_test.

Remarque : N'éliminez pas la datasource qui est déjà présente !!

#### 1.5. Lien entre la ressource JNDI et l'application

La deuxième étape consiste à faire la mappage entre notre application web et la ressource JNDI. Pour cela, nous allons enrichir le contexte de notre application. Modifiez le fichier conf\catalina\localhost\ProjetServlet.xml de la façon suivante :

```
<Context path="/ProjetServlet"
reloadable="true"
docBase="c:\eclipseworkspace\ProjetServlet"
workDir="c:\eclipseworkspace\ProjetServlet\work" >
<ResourceLink
name="base_test"
global="base_test"
type="javax.sql.DataSource"/>
</Context>
```

Ce fichier me permet de faire le lien entre la ressource utilisée dans mon fichier et le nom global. Il est alors par exemple, extrêmement simple de modifier une application web si la base de données change de nom...

#### 1.6. Création de la servlet

Nous allons créer une servlet toute simple qui récupère les enregistrements dans la table personne et les renvoie sous forme de texte. Nous pourrons ainsi visualiser le résultat dans un navigateur web.

Nous restons toujours dans le même projet. Repasser dans la perspective java.

Clic droit sur le nom du projet (vue Package explorer), sélectionner new/class

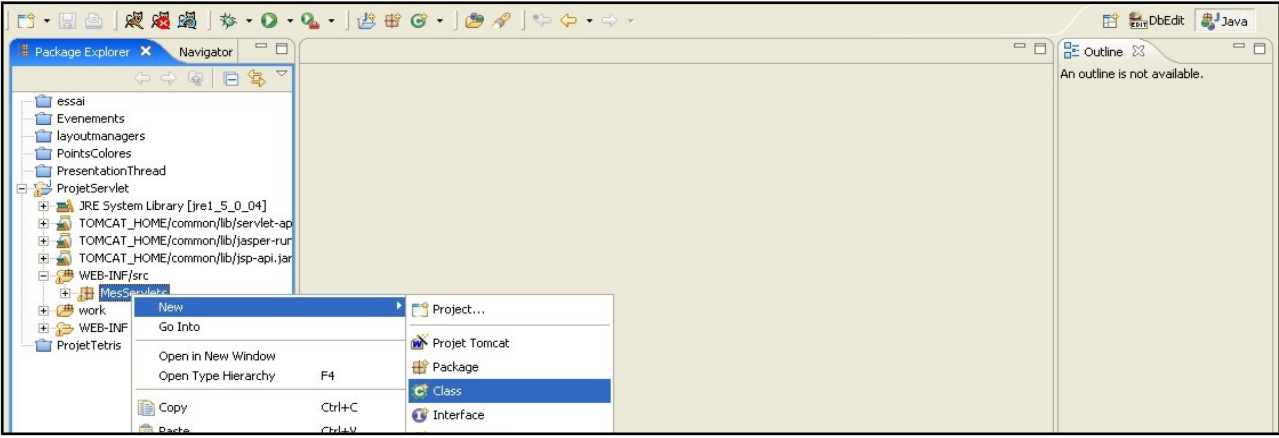

• Saisir les infos correspondant à votre nouvelle classe. Vous allez créer un package dans lequel vous allez stocker toutes vos servlets. Ici, MesServlets. Attention de bien définir la superclasse.

| Source folder:     | ProjetServlet/WEB-INF/src                                            | Browse |
|--------------------|----------------------------------------------------------------------|--------|
| Package:           | MesServlets                                                          | Browse |
| Enclosing type:    |                                                                      | Browse |
| Name:              | AfficherPersonne                                                     |        |
| Modifiers:         | public C default C private C protected     abstract F final F static |        |
| Superclass:        | javax.servlet.http.HttpServlet                                       | Browse |
| Interfaces:        |                                                                      | Add    |
|                    |                                                                      | Remove |
| Which method stubs | would you like to create?<br>public static void main(String[] args)  |        |
|                    | Constructors from superclass                                         |        |
|                    | ✓ Inherited abstract methods                                         |        |
| Do you want to add | comments as configured in the properties of the current proje        | ect?   |

- Nous allons maintenant ajouter automatiquement les en-têtes
  - o Clic droit sur la classe (cadre de gauche), sélectionner Source/override implement methods. Sélectionner doGet et init

| Select methods to override or implement:                                                                                                    |                                                      | Select All   |  |
|----------------------------------------------------------------------------------------------------|------------------------------------------------------|--------------|--|
| Image: Service Control of Control of Control C | ;e)<br>;)<br>;se)<br>;<br>;;;;;;;;;;;;;;;;;;;;;;;;;; | Deselect All |  |
| Insertion point:                                                                                                    |                                                      |              |  |
| First method                                                                                                    |                                                      | -            |  |
| Generate method comments                                                                                                    |                                                      |              |  |
| The format of the method stubs may be configured on the <u>Code Templates</u> preference page.                                                                                                    |                                                      |              |  |
| i 2 of 26 selected.                                                                                                    |                                                      |              |  |
| OK                                                                                                    |                                                      | Cancel       |  |

Avant de pouvoir connecter la servlet à la base de données, nous devons tout d'abord créer le pool de connexion. Ce pool nous permettra notamment de maîtriser le nombre de connexions simultanées autorisées.

# 1.7. Connexion à la base

Une servlet est chargée soit au lancement du serveur Tomcat soit lors de sa première utilisation et reste chargée en mémoire. Dans ces deux cas, il suffit de se récupérer une connexion à la base dans le pool une fois lors de ce chargement. Pour cela, nous allons utiliser la méthode init. Une fois la connexion obtenue, tous les appels à la servlet utiliseront cette connexion.

La méthode init() est lancée une fois lors de l'activation de la servlet.

Dans la méthode init, nous allons récupérer un pointeur sur la ressource JNDI (la base test) puis nous connecter à cette ressource. Pour cela, nous allons charger le contexte puis récupérer un pointeur sur la ressource base\_test.

Ajouter deux attributs dans la classe pour le stockage de la connexion :

#### Connection BD; DataSource ds;

- Ecrire le corps suivant pour la méthode init() : public void init() throws ServletException { trv { System.out.println("Récupération du contexte"); Context initCtx = new InitialContext(); System.out.println("lookup de env"); Context envCtx (Context) initCtx.lookup("java:comp/env"); System.out.println("lookup de base\_test"); ds=(DataSource) envCtx.lookup("base\_test"); //System.out.println("Datasource chargée"); } catch(Exception er) { System.out.println("Erreur de chargement du contexte " + er); ł
- Ajouter les imports nécessaires avec l'option organize imports. Pour info, la classe Connection fait partie de java.sql.
- Vous pouvez remarquer que l'on ne se connecte pas à la base comme vous avez pu le faire en php mais que l'on récupère une connexion existante. La connexion est gérée par le pool au niveau du serveur qui attribue aux demandeurs les connexions disponibles.

# 1.8. Affichage du contenu d'une table

```
Ecrivons maintenant le contenu de la méthode doGet()
protected void doGet(HttpServletRequest req, HttpServletResponse resp)
  throws ServletException, IOException {
    try {
    BD=ds.getConnection();
    Statement s = BD.createStatement();
    ResultSet r = s.executeQuery("select * from personne");
    PrintWriter out=null;
    resp.setContentType("text/html");
    out = resp.getWriter();
    out.println("<html>");
    out.println("<head><title> Test servlet </title></head>");
    out.println("<body>");
    out.println("Contenu de la table personne <BR>");
    out.println("");
    out.println("<TR>");
    out.println("<TD>Nom</TD>");
    out.println("<TD>Prénom</TD>");
    out.println("</TR>");
    while (r.next()) {
       out.println("<TR>");
       out.println("<TD>");
       out.println(r.getString("nom"));
       out.println("</TD>");
       out.println("<TD>");
       out.println(r.getString("prenom"));
       out.println("</TD>");
       out.println("</TR>");
       }
    out.println("");
    out.println("</body>");
    out.println("</html>");
```

```
r.close();
s.close();
BD.close();
s = null;
r = null;
} catch (java.sql.SQLException ex) {
System.out.println("Erreur d'exécution de la requête SQL \n"+ex);
}
```

Vous pouvez voir ici deux classes très importantes pour la consultation de bases de données : Statement et RecordSet. **Statement** vous permet de manipuler des tables et d'exécuter vos requêtes. **RecordSet** contient le jeu d'enregistrement résultat de la requête.

### 1.9. Mappage de la servlet

Tout comme pour notre première servlet, nous devons mapper notre servlet pour qu'elle soit reconnue par le serveur Tomcat. Vous devez rajouter les lignes suivantes dans le fichier web.xml dans le répertoire WEB-INF :

```
<servlet>
  <servlet-name>ServletBD</servlet-name>
  <servlet-class>MesServlets.AfficherPersonne</servlet-class>
  <description>Servlet d'essai de la connection BD</description>
  </servlet>
  <servlet-mapping>
    <servlet-name>ServletBD</servlet-name>
    <url-pattern>/essaibd</url-pattern>
  </servlet-mapping>
```

#### 1.10. Exécution de la servlet

- Lancer Tomcat (il faut le démarrer ou le redémarrer pour la prise en compte du pool de connexion).
- Démarrer votre navigateur et testez l'adresse <u>http://localhost:8080/ProjetServlet/essaibd</u>

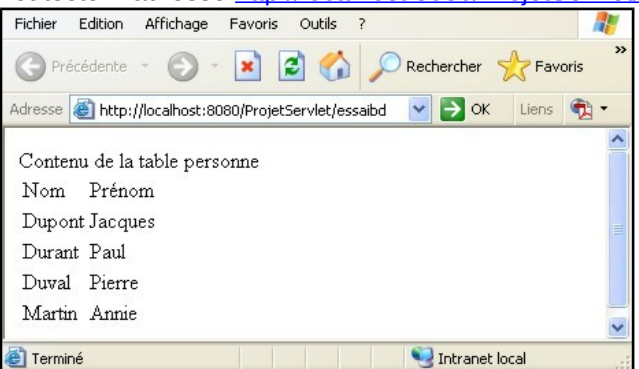

# Initiation aux EJB3 avec Eclipse Ecriture d'un ejb session remote stateless

# 1 Installation de la plateforme

Nous réutilisons le JDK et Eclipse que nous avons installé au TD1.

#### 1.1 Installation de JBOSS

Vous pouvez télécharger Jboss/WildFly à l'adresse <u>http://wildfly.org/downloads/</u> et decompressez l'archive dans <u>C:\Serveurs</u>. La version utilisee dans ce TD est 10.1.0.Final.

#### 1.2 Installation de JBOSS tools

- Démarrer Eclipse
- Menu Help>Eclipse Marketplace
- Cherchez JBoss Tools pour votre version d'Eclipse (ici Luna)

| Eclipse Mark                                                                                                    | etplace 📃 🗖                                                                                                    | ×  |  |  |
|----------------------------------------------------------------------------------------------------|----------------------------------------------------------------------------------------------------|----|--|--|
| Eclipse Marketplace                                                                                                    |                                                                                                    |    |  |  |
| Select solutions to install. Press Finish to proceed with installation.<br>Press the information button to see a detailed overview and a link to more information.                                                                                                    |                                                                                                    |    |  |  |
| Search Recent Popular Installed 🖓 Eclipse Newsletter (Sept) Eclipse Micro                                                                                                    |                                                                                                    |    |  |  |
| Find: JBoss To                                                                                                    | ools Luna 🔍 🖉 All Markets 🔹 🔹 All Categories 🔹                                                                                                    | Go |  |  |
|                                                                                                    | by Monzware, EPL<br>Messaging jboss JMS Queue Topic Amazon SQS                                                                                                    | ^  |  |  |
| <b>★</b> 6                                                                                                    | Installs: 2,95K (59 last month)                                                                                                    |    |  |  |
|                                                                                                    | JBoss Tools 4.2.3.Final                                                                                                    |    |  |  |
| S                                                                                                    | JBoss Tools is an umbrella project for a set of Eclipse plugins that includes<br>support for JBoss and related technologies, such as Hibernate, JBoss AS, CDI,<br><u>more info</u> | E  |  |  |
|                                                                                                    | by Red Hat, Inc., EPL                                                                                                    |    |  |  |
| jbosstools maven hibernate Mobile JSF cdi visual editor jboss richfaces jbds<br>openshift feedhenry fileExtension htm fileExtension html fileExtension xhtm<br>fileExtension xhtml fileExtension ftl fileExtension ftlk fileExtension ftlh<br>fileExtension jsp fileExtension jspx fileExtension jsfx<br>fileExtension hbm fileExtension js fileExtension json fileExtension java |                                                                                                    |    |  |  |
| * 335                                                                                                    | Installs: 638K (13 623 last month)                                                                                                    | _  |  |  |
|                                                                                                    | Path Tools 1.0.64                                                                                                    |    |  |  |
|                                                                                                    | What is new? * Added support for Copy Path, Explore and Command Line<br>Shell actions to local resources in RSE (Needs RSE) * Added Copy SVN URL<br>for <u>more info</u>           |    |  |  |
|                                                                                                    | by Sandip V. Chitale, BSD                                                                                                    | -  |  |  |
|                                                                                                    |                                                                                                    |    |  |  |
| Marketpl                                                                                                    | aces                                                                                                    |    |  |  |
| <b>C</b>                                                                                                    |                                                                                                    |    |  |  |
|                                                                                                    |                                                                                                    |    |  |  |
| ?                                                                                                    | < Back Install Now > Finish Cancel                                                                                                    |    |  |  |

• Installez la version de Jboss tools correspondant à votre version d'Eclipse en choisissant tous les composants

| Eclipse Marketplace                                                                                             |   |
|----------------------------------------------------------------------------------------------------|---|
| Confirm Selected Features                                                                                       | - |
| Confirm the features to include in this provisioning operation. Or go back to choose more solutions to install. | S |
| JBoss Tools (Kepler) http://download.jboss.org/jbosstools/updates/stable/kepler/                                | ^ |
| Apache Deltaspike Tools                                                                                         |   |
| Context and Dependency Injection Tools                                                                          |   |
| V 🚯 Forge Tools                                                                                                 |   |
| ✓ A FreeMarker IDE                                                                                              |   |
| ✓ ( Hibernate Tools                                                                                             |   |
| JBoss Archives Tools                                                                                            |   |
| JBoss Central Community                                                                                         |   |
| JBoss JAX-RS Tools                                                                                              |   |
| JBoss Maven CDI Configurator                                                                                    |   |
| JBoss Maven Endorsed Libraries Configurator                                                                     |   |
| 🖌 🖗 JBoss Maven Hibernate Configurator                                                                          |   |
| V 🚯 JBoss Maven Integration                                                                                     |   |
| JBoss Maven Portlet Configurator                                                                                |   |
| JBoss Maven Project Examples                                                                                    |   |
| 🖌 🖗 JBoss Maven Seam Integration                                                                                |   |
| 🖌 🖗 JBoss OpenShift Tools                                                                                       |   |
| JBoss Portlet                                                                                                   |   |
| 🖌 🖗 JBoss Runtime Detection Core                                                                                |   |
| 🖌 🖗 JBoss Runtime Seam Detector                                                                                 |   |
| IBoss Stacks Tools                                                                                              |   |
| 🗹 🖚 JBoss Tools Apache Tomcat Integration                                                                       |   |
| 🖌 🖗 JBoss Tools Community Project Examples                                                                      |   |
| JBoss Tools EGit Integration (Experimental)                                                                     |   |
| JBoss Tools Foundation                                                                                          |   |
| 🖌 🕼 JBoss Tools Foundation Security for Linux                                                                   |   |
| 🖌 🖗 JBoss Tools Java Standard Tools                                                                             |   |
| 🖌 🐼 JBoss Tools JDT Extensions                                                                                  |   |
| 🖌 🐼 JBoss Tools JSF                                                                                             |   |
| 🖌 🖗 JBoss Tools LiveReload                                                                                      |   |
| 🗹 🖚 JBoss Tools Maven Packaging Configurator                                                                    |   |
| 🖌 🖓 JBoss Tools Maven Source Lookup                                                                             |   |
| 🖌 🖓 JBoss Tools Mobile Browser Simulator                                                                        |   |
| 🖌 🐼 JBoss Tools RichFaces                                                                                       | ~ |
| <                                                                                                    | > |
|                                                                                                    |   |
|                                                                                                    |   |
| Castal Mass Casting > Einich Cased                                                                              |   |
| < install More Confirm > Pinish Cancel                                                                          |   |

- Cliquez sur Next, acceptez la licence et Finish. Attendez que l'installation se déroule...
- Redémarrer Eclipse

# 1.3 Déclaration du serveur JBOSS dans ECLIPSE

- Ouvrir la page de préférences Preferences->Server->Runtime Environments

- Dans la liste proposée par le bouton 'Add...',
- Sélectionner le type de serveur JBoss Community > « WildFly 8.x Runtime »
- Cliquez sur Browse au niveau du Home Directory et allez pointer sur votre répertoire d'installation de Jboss

| 🔘 New Server Runtime Enviro                                                                                                    | nment          |                           |  |  |
|----------------------------------------------------------------------------------------------------|----------------|---------------------------|--|--|
| JBoss Runtime<br>A This runtime type requires a JDK. The selected virtual machine is not recognized as a JDK.                                                                                                    |                |                           |  |  |
| A JBoss Server runtime references a JBoss installation directory.<br>It can be used to set up classpaths for projects which depend on this runtime,<br>as well as by a "server" which will be able to start and stop instances of JBoss. |                |                           |  |  |
| WildEly 8 x Puntime 1                                                                                                    |                |                           |  |  |
| Home Directory                                                                                                    | Dowr           | nload and install runtime |  |  |
| C:\Serveur\wildfly-10.1.0.Fir                                                                                                    | nal            | Browse                    |  |  |
| Runtime JRE                                                                                                    |                |                           |  |  |
| Execution Environment:                                                                                                    | Javase-1./     | Environments              |  |  |
| Alternate JRE:                                                                                                    | jre1.8.0_144 🔹 | Installed JREs            |  |  |
| Configuration base directory                                                                                                    | standalone     | Browse                    |  |  |
| Configuration file: standald                                                                                                    | one.xml        | Browse                    |  |  |
|                                                                                                    |                |                           |  |  |
| ? < Ba                                                                                                    | ack Next > Fir | ish Cancel                |  |  |

- Sélectionner la vue 'Serveurs' (elle est généralement en bas de l'écran à côté de la console).

- Utiliser le menu contextuel : 'New->Server'.

- Vérifier que le type de serveur sélectionné est 'WildFly 8.x' et cliquer sur 'Terminer' pour demander la création du serveur. > Finish.

| 💽 New Server                                                                                                    |                   | - • •                    |
|----------------------------------------------------------------------------------------------------|-------------------|--------------------------|
| Define a New Server         So The server name is already in use. Specify a different name.                                 |                   |                          |
| Select the center type:                                                                                                    | Download ad       | ditional server adapters |
| type filter text                                                                                                    |                   |                          |
| JBoss AS 5.0<br>JBoss AS 5.1<br>JBoss AS 6.x<br>JBoss AS 6.x<br>JBoss AS 7.0<br>JBoss AS 7.1<br>WildFly 8.x<br>De ObjectWeb |                   |                          |
| Server's host name:                                                                                                    | localhost         |                          |
| Server name:                                                                                                    | WildFly 8.x       |                          |
|                                                                                                    |                   |                          |
| ? < B                                                                                                    | ack Next > Finish | Cancel                   |

Une fois ces étapes de configuration effectuées, tester le bon fonctionnement du serveur en demandant son exécution à partir de la vue '**Serveurs**'. Si votre serveur démarre correctement, vous devez voir les informations suivantes : 16:35:01,801 INFO [org.jboss.as] (Controller Boot Thread) JBAS015874: JBoss AS 7.1.1.Final "Brontes" started in 13396ms - Started 133 of 208 services (74 services are passive or on-demand)

# 2 Premier EJB session remote sans état – le hello world

#### 2.1 Créer le projet

Créer un projet EJB : File->New->Other->EJB Project comme ci-dessous puis Finish

| New EJB Project                                                                                                    |                    |
|----------------------------------------------------------------------------------------------------|--------------------|
| EJB Project<br>Create an EJB Project and add it to a new or existing Enterprise Applicatio                                                                                                    | on.                |
| Project name: ProjetEJB                                                                                                    |                    |
| Project location           Image: Second Second Seco |                    |
| Location: C:\workspace\ProjetEJB                                                                                                    | Browse             |
| Target runtime                                                                                                    |                    |
| JBoss 7.1 Runtime 👻                                                                                                    | New Runtime        |
| EJB module version                                                                                                    |                    |
| 3.1                                                                                                    | •                  |
| Configuration                                                                                                    |                    |
| Default Configuration for JBoss 7.1 Runtime                                                                                                    | Modify             |
| A good starting point for working with JBoss 7.1 Runtime runtime. Add<br>later be installed to add new functionality to the project.                                                                                                    | itional facets can |
| EAR membership                                                                                                    |                    |
| Add project to an EAR                                                                                                    |                    |
| EAR project name: EAR                                                                                                    | New Project        |
| Working sets                                                                                                    |                    |
| Add project to working sets                                                                                                    |                    |
| Working sets:                                                                                                    | Select             |

#### 2.2 Créer l'EJB session

- Dans le package explorer, faire un clic droit sur le ProjetEJB puis New>Other>EJB>Session Bean (EJB 3.x)
- Choisir un EJB session remote comme ci-dessous puis Finish

| Create EJB 3                     | x Session Bean                            |        |
|----------------------------------|-------------------------------------------|--------|
| Create EJB 3.<br>Specify class f | <b>x Session Bean</b><br>ile destination. |        |
| Project:                         | ProjetEJB                                 | •      |
| Source folder:                   | /ProjetEJB/ejbModule                      | Browse |
| Java package:                    | hw                                        | Browse |
| Class name:                      | Hello                                     |        |
| Superclass:                      |                                           | Browse |
| State type:                      | Stateless                                 | •      |
| Create busin                     | ess interface                             |        |
| Remote                           | hw.HelloRemote                            |        |
| 📃 Local                          | hw.HelloLocal                             |        |
| V No-interfa                     | ce View                                   |        |

# 2.3 Ajouter un prototype de méthode dans l'interface Hello

| @Remote      |                 |                        |
|--------------|-----------------|------------------------|
| public inter | <b>face</b> Hei | lloRemote {            |
| public       | String          | <pre>sayHello();</pre> |
| }            |                 |                        |

**Rappel** : un EJB local ne peut être appelé qu'à l'intérieur de la même machine virtuelle Java alors qu'un EJB remote peut être appelé depuis n'importe où.

## 2.4 Implémentez la méthode dans la classe HelloBean

@Stateless @LocalBean

```
public class Hello implements HelloRemote {
    public Hello() {}
    @Override
    public String sayHello() {
        return "Hello world";
    }
}
```

**Rappel** : un EJB stateful gère l'état conversationnel avec le client (chaque client a son propre EJB qui lui est dédié) alors qu'un EJB stateless peut répondre aux demandes de plusieurs clients.

#### 2.4.1 Construction et déploiement de l'EJB

Pour construire et déployer l'EJB, il suffit de le déclarer dans le serveur JBOSS. A partir de la vue 'Serveurs', sélectionner le serveur JBoss et utiliser l'option '**Ajouter et supprimer des projets...**' du menu contextuel pour déployer le projet EJB :

| Add >        | S Projeceje |
|--------------|-------------|
| < Remove     |             |
| Add All >>   |             |
| < Remove All |             |

Si l'EJB est correctement déployé les lignes suivantes avec les JNDI de l'EJB doivent apparaître dans la console : 16:49:22,026 INFO [org.jboss.as.server.deployment] (MSC service thread 1-10) JBAS015876: Starting deployment of "ProjetEJB.jar" 16:49:22,366 INFO [org.jboss.as.ejb3.deployment.processors.EjbJndiBindingsDeploymentUnitProcessor] (MSC service thread 1-9) JNDI bindings for session bean named Hello in deployment unit deployment "ProjetEJB.jar" are as follows: java:global/ProjetEJB/Hello!hw.Hello java:app/ProjetEJB/Hello!hw.Hello java:module/Hello!hw.Hello java:global/ProjetEJB/Hello!hw.HelloRemote java:app/ProjetEJB/Hello!hw.HelloRemote java:module/Hello!hw.HelloRemote java:jboss/exported/ProjetEJB/Hello!hw.HelloRemote 16:49:22,698 INFO [org.jboss.as.server] (DeploymentScanner-threads - 2) JBAS018559: Deployed "ProjetEJB.jar"

# 3 Ecriture d'un client

#### 3.1 Créer un projet java

La dernière étape pour tester l'EJB est l'écriture du client. Pour cela, nous allons créer un **nouveau projet Java** avec les paramètres suivants :

| 🔘 New Java Project                                                    |                                         |
|-----------------------------------------------------------------------|-----------------------------------------|
| Create a Java Project<br>Create a Java project in the workspace or in | n an external location.                 |
| Project name: ProjetEJBClient                                         |                                         |
| Vse default location                                                  |                                         |
| Location: C:\workspace\ProjetEJBClient                                | Browse                                  |
| JRE                                                                   |                                         |
| Use an execution environment JRE:                                     | JavaSE-1.7 👻                            |
| Use a project specific JRE:                                           | jre7 👻                                  |
| O Use default JRE (currently 'jre7')                                  | Configure JREs                          |
| Project layout                                                        |                                         |
| Use project folder as root for sources                                | s and class files                       |
| Oreate separate folders for sources a                                 | nd class files <u>Configure default</u> |
| Working sets                                                          |                                         |
| Add project to working sets                                           |                                         |
| Working sets:                                                         | ▼] Select                               |
|                                                                       |                                         |
|                                                                       |                                         |
| ? < Back                                                              | Next > Finish Cancel                    |

Cliquez sur Next et configurez le projet de la façon suivante :

| 💓 New Java Project                                                                                                    |                                   |
|----------------------------------------------------------------------------------------------------|-----------------------------------|
| Java Settings<br>Define the Java build settings.                                                                                            |                                   |
| 🥙 Source 🛛 Projects 🛋 Libraries 🔗 Order and Export                                                                                          |                                   |
| ● 镭 结 结 。 学 -                                                                                                    | 🍀 🗳 ≩ 🧿                           |
| ▲ Ciperate ProjetEJBClient ▶ (ﷺ src                                                                                                    |                                   |
|                                                                                                    |                                   |
|                                                                                                    |                                   |
|                                                                                                    |                                   |
|                                                                                                    |                                   |
| ▼ Details                                                                                                    |                                   |
| <u>Create new source folder</u> : use this if you want to add a new source<br>your project.                                                 | e folder to                       |
| Link additional source: use this if you have a folder in the file syst<br>should be used as additional source folder.                       | em that ⋿                         |
| Add project 'ProjetEJBClient' to build path: Add the project to the<br>the project is the root of packages and source files. Entries on the | build path if<br>build path are 🔻 |
| Allow output folders for source folders                                                                                                    |                                   |
| Default output folder:                                                                                                    |                                   |
| ProjetEJBClient/bin                                                                                                    | Browse                            |
|                                                                                                    |                                   |
| Kext > Finish                                                                                                    | Cancel                            |

Dans l'onglet projects, rajoutez le ProjetEJB pour lier les deux projets.

| Define the Java build settings.                                             |        |
|-----------------------------------------------------------------------------|--------|
| Projects Libraries & Order and Expo<br>Required projects on the build path: | ort    |
| ProjetEJB                                                                   | Add    |
|                                                                             | Edit   |
|                                                                             | Remove |
|                                                                             |        |

Dans **l'onglet Libraries** ajoutez la bibliothèque nécessaire côté client pour le fonctionnement d'une application utilisant un EJB. Cliquez sur Add external JARs puis :

| <b>ra Settings</b><br>efine the Java build settings.                                                                        | T        |
|----------------------------------------------------------------------------------------------------|----------|
| Bource Projects Libraries Order and Export<br>ARs and class folders on the build path:                                      |          |
| <ul> <li>jboss-client.jar - C:\serveurs\jboss-as-7.1.1.Final\bin\client</li> <li>JRE System Library [JavaSE-1.7]</li> </ul> | Add JARs |

#### 3.2 Ajouter une classe cliente

Rajoutez un package client et une classe HelloClient dans votre projet. Collez le corps suivant dans votre client : public class HelloClient {

```
static {
  Security.addProvider(new |BossSaslProvider());
}
public static void main(String[] args) throws Exception {
  // Appel du <u>stateless</u> bean
  HelloRemote helloBean = lookupRemoteStatelessHello();
  System.out.println(helloBean.sayHello());
}
 // Connexion au serveur et lookup du bean
 private static HelloRemote lookupRemoteStatelessHello() throws NamingException {
    HelloRemote remote=null;
  try {
     Properties indiProps = new Properties();
     indiProps.setProperty(Context.URL PKG PREFIXES, "org.jboss.ejb.client.naming");
     InitialContext ctx = new InitialContext(jndiProps);
     remote = (HelloRemote) ctx.lookup("ejb:/ProjetEJB/Hello!hw.HelloRemote");
    } catch (Exception e) {
     e.printStackTrace();
           }
  return remote;
}
```

## 3.3 Paramètres de connexion à JBOSS

Il ne nous reste plus qu'à donner les informations de connexion à JBoss. Comme toujours en J2EE, ces paramètres ne sont pas stockés « en dur » mais dans un fichier xml. Dans Eclipse, clic droit sur ProjetEJBClient\src > New > Other > General > File. Créer un fichier jboss-ejb-client.properties dans ProjetEJBClient/src.

Copier dans ce fichier les informations qui permettront à l'application cliente de se connecter au service de nommage du serveur JBoss :

remote.connectionprovider.create.options.org.xnio.Options.SSL\_ENABLED=false remote.connections=default remote.connection.default.host=localhost remote.connection.default.port = 8080 remote.connection.default.connect.options.org.xnio.Options.SASL\_POLICY\_NOANONYMOUS=false

### 3.4 Exécution de l'application

Run/Run As/ Java Application sur la classe cliente.